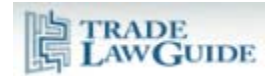

| 1.   | Overview                      | 1 |
|------|-------------------------------|---|
| 2.   | Jurisprudence Pending Dataset | 1 |
| 3.   | Display Options               | 2 |
| 3.1. | By Agreement/Provision        | 2 |
| 3.2. | By Category                   | 4 |
| 3.3. | By Dispute Name               | 5 |
| 3.4. | By Dispute Number             | 5 |

#### 1. Overview

Jurisprudence Pending provides information on ongoing disputes for which reports, awards or decisions are pending that may address WTO provisions that you are researching.

| TRADE                      |                                                 | ~                                    |                                          | Short Titles   FAQ   Contac            | ot Us Member Logout |
|----------------------------|-------------------------------------------------|--------------------------------------|------------------------------------------|----------------------------------------|---------------------|
|                            |                                                 | Research Tools                       | Jurisprudence                            | Documents                              | Negotiating History |
| Subject Navigator   Articl | e Citator   Jurisprudence Citators   Inter      | pretation   Terms & Phrases   DSB    | Minutes Jurisprudence Pending Text S     | earch   Select Annotated Agree         | ments               |
|                            |                                                 |                                      |                                          |                                        | AAA                 |
| WTO Jurisp                 | rudence Pending [more                           | about]                               |                                          |                                        |                     |
|                            |                                                 |                                      |                                          |                                        |                     |
|                            |                                                 |                                      |                                          |                                        |                     |
|                            |                                                 |                                      |                                          |                                        |                     |
|                            | Jurisprudence Pending by<br>Agreement/Provision | Jurisprudence Pending by<br>Category | Jurisprudence Pending by Dispute<br>Name | Jurisprudence Pending by Dis<br>Number | spute               |
|                            |                                                 |                                      |                                          |                                        |                     |
|                            |                                                 |                                      |                                          |                                        |                     |
| Agreement                  | on Agriculture                                  |                                      |                                          |                                        |                     |
| Agreement                  | on Implementation of Article VI of th           | e General Agreement on Tariffs       | and Trade 1994 (Anti-dumping Agre        | ement)                                 |                     |
| Agreement                  | on Implementation of Article VII of th          | ne General Agreement on Tariffs      | and Trade 1994 (Customs Valuatio         | n Agreement)                           |                     |

This tool enables you to quickly ascertain whether the provisions you are researching are the subject of an ongoing dispute and provides quick access to relevant documents pertaining to the treatment of the provisions in that dispute.

### 2. Jurisprudence Pending Dataset

The content in the Jurisprudence Pending tool is generated using algorithms that draw information from the various dispute settlement documents that are issued and uploaded into TradeLawGuide on a daily basis.

For a detailed description of these documents see the "Documents" tab.

| LAWGUIDE                   |                                    |                |                 |             |                       | Short Titles   FAQ            | Contact Us Member Logout |
|----------------------------|------------------------------------|----------------|-----------------|-------------|-----------------------|-------------------------------|--------------------------|
|                            |                                    |                | Research Tools  |             | Jurisprudence         | Documents                     | Negotiating History      |
| Subject Navigator   Artick | e Citator   Jurisprudence Citators | Interpretation | Terms & Phrases | DSB Minutes | Jurisprudence Pending | Text Search   Select Annotate | ed Agreements            |
|                            |                                    |                |                 |             |                       |                               | AAA                      |

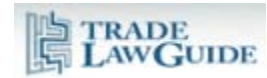

For example, if a request for consultations is issued for a new dispute (this is usually the first document issued in a dispute) and a report has not yet been issued, TradeLawGuide will indicate that a panel report is pending. The substantive content of the request for consultations will determine which provisions are indexed in this tool. The relevant provisions are modified as necessary as subsequent dispute settlement documents are issued in the dispute.

## 3. Display Options

There are four display options.

| Jurisprudence Pending by | Jurisprudence Pending by | Jurisprudence Pending by Dispute | Jurisprudence Pending by Dispute |
|--------------------------|--------------------------|----------------------------------|----------------------------------|
| Agreement/Provision      | Category                 | Name                             | Number                           |

## 3.1. By Agreement/Provision

The default display option is "by Agreement/Provision". This option lists all of the WTO agreements and instruments that are being cited in dispute settlement documents.

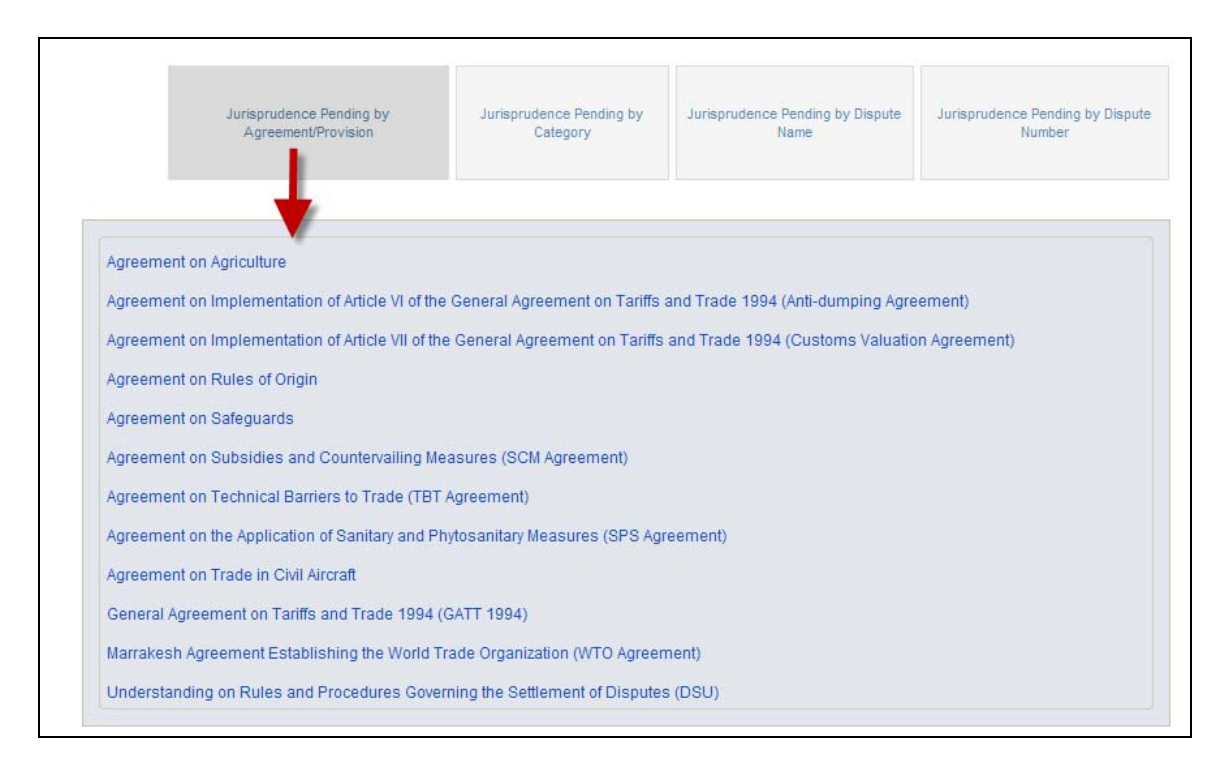

Click on the name of an agreement or instrument and get a list of the provisions being cited.

| Agreement on Agricultur | e         |            |           |  |
|-------------------------|-----------|------------|-----------|--|
| Article 3               | Article 8 | Article 10 | Annex 4.2 |  |
| Article 4.2             | Article 9 | Article 19 |           |  |

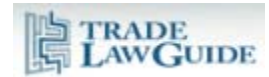

Click on a provision to get a list of the disputes citing that provision along with links to relevant documents, time periods and extensions.

| Dispute Name                                                                                                    | Category of                                                                                   | Subject Matter of the Proceeding                                                                                                    | Time Periods                  |
|----------------------------------------------------------------------------------------------------|-----------------------------------------------------------------------------------------------|----------------------------------------------------------------------------------------------------|-------------------------------|
|                                                                                                    | Jurisprudence                                                                                 | (Agreements & Provisions Referred to in the Initiating                                                                                                    | and                           |
|                                                                                                    | Pending                                                                                       | Document(s))                                                                                                    | Extensions                    |
| European Communities - Certain<br>Measures Affecting Poulty Meat<br>and Poulty Meat Products from<br>the United States (DS389)<br>Display all documents from<br>this dispute | Panel Reports<br>(Original Panels,<br>DSU, Article 6 –<br>includes<br>consultations<br>phase) | <ul> <li>European Communities - Certain Measures Affecting<br/>Poultry Meat and Poultry Meat Products from the United<br/>States, WTDS389/1, (SRPS/GEN/894, G/AG/GEN/84),<br/>G/TBT/D/35, GL/881, Request for Consultations by the<br/>United States, 20 January 2009</li> <li>Agreement on Agriculture<br/>Article 19, Article 4.2</li> <li>DSU<br/>Article 4, Article 4.4</li> <li>GATT 1994<br/>Article X:1, Article XXII</li> <li>SPS Agreement<br/>Article 11, Article 2.2, Article 5, Article 8</li> <li>TBT Agreement<br/>Article 14, Article 2.</li> <li>European Communities - Certain Measures Affecting<br/>Poultry Meat and Poultry Meat Products from the United<br/>States, WT/DS389/4, Request for the Establishment of a<br/>Panel by the United States, 12 October 2009</li> <li>Agreement on Agriculture<br/>Article 19, Article 4.2</li> <li>DSU<br/>Article 4, Article 6, Article 6, Article 7.1</li> <li>GATT 1994<br/>Article 11, Article X:1, Article XXII</li> <li>SPS Agreement<br/>Article 11, Article 5, Anticle 6.2, Article 7.1</li> <li>GATT 1994<br/>Article 11, Article 5, Annex C.1, Article 11, Article<br/>2.2, Article 5, Annex B.5, Annex C.1, Article 11, Article<br/>2.2, Article 2.1</li> </ul> | Prescribed<br>time<br>periods |

Click on a document link to view.

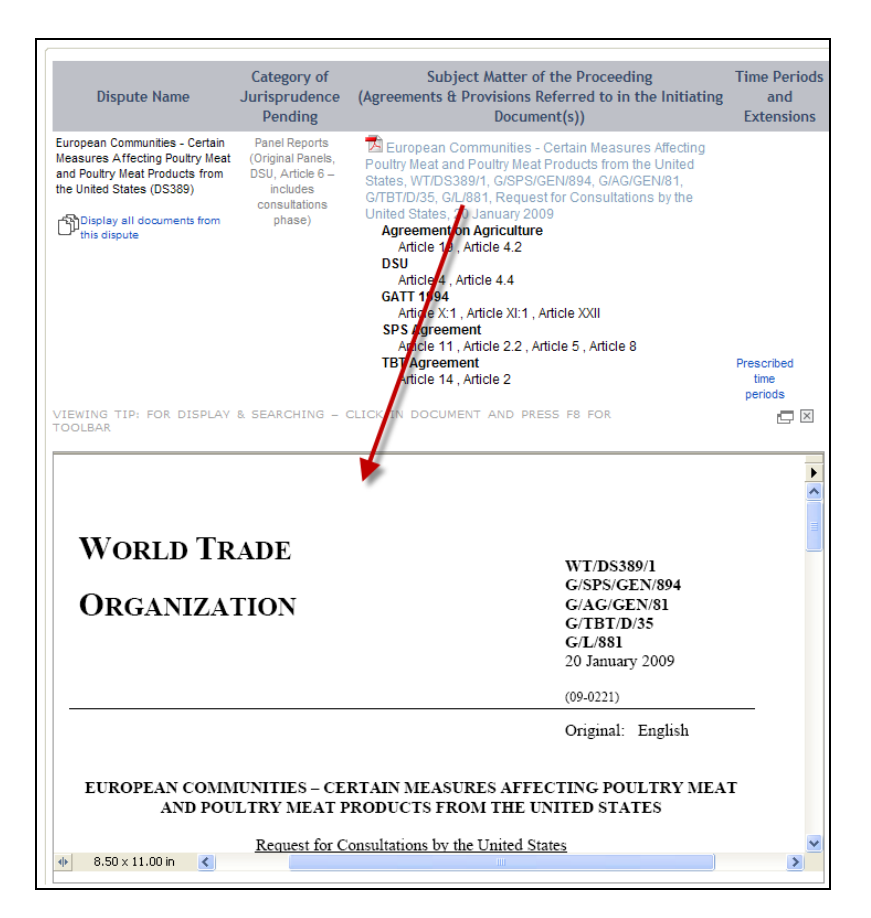

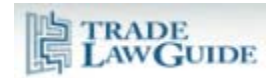

# 3.2. By Category

You can choose to display data by category of jurisprudence. Eight categories are presented.

|                | Jurisprudence Pending by<br>Agreement/Provision                                     | Jurisprudence Pending by<br>Category                         | Jurisprudence Pending by Dispute<br>Name | Jurisprudence Pending by Dispute<br>Number |
|----------------|-------------------------------------------------------------------------------------|--------------------------------------------------------------|------------------------------------------|--------------------------------------------|
| Panel Report   | s (Original Panels, DSU, Article 6 – incl<br>s (Compliance Panels, DSU, Article 21. | udes consultations phase)<br>5 – includes consultations phas | e)                                       |                                            |
| Appellate Boo  | ly Reports (Appeals of Reports of Origin<br>ly Reports (Appeals of Reports of Comj  | nal Panels)<br>bliance Panels)                               |                                          |                                            |
| Arbitration Aw | ards (Reasonable Time for Implement                                                 | ation, DSU, Article 21.3(c ))                                |                                          |                                            |
| Arbitration De | cisions (Level of Suspension of Conce                                               | ssions, DSU, Article 22.6)                                   |                                          |                                            |
| Arbitration Aw | ards (Alternative Dispute Settlement Pr                                             | oceedings, DSU, Article 25)                                  |                                          |                                            |
| Arbitration Aw | ards (Special Procedures)                                                           |                                                              |                                          |                                            |

Under each category, information is displayed alphabetically by dispute name. Links are included to relevant documents, time periods and extensions.

| Dispute Name                                                                            | Category of<br>Jurisprudence<br>Pending                                                       | Subject Matter of the<br>Proceeding<br>(Agreements & Provisions<br>Referred to in the<br>Initiating Document(s)) | Time Periods and Extensions                                                                                                    |
|-----------------------------------------------------------------------------------------|-----------------------------------------------------------------------------------------------|----------------------------------------------------------------------------------------------------|----------------------------------------------------------------------------------------------------|
| Australia - Measures Affecting the<br>Importation of Apples from New Zealand<br>(DS367) | Panel Reports<br>(Original Panels,<br>DSU, Article 6 –                                        | ÷                                                                                                    | Prescribed time periods                                                                                                    |
| Display all documents from this dispute                                                 | consultations<br>phase)                                                                       |                                                                                                    | Australia - Measures Affecting the Importation of Apples from New Zealand, WT/DS367/8, Communication from the Chairman of the Panel, 23 September 2008  |
|                                                                                         |                                                                                               |                                                                                                    | Australia - Measures Affecting the Importation of Apples from New<br>Zealand, WT/DS367/9, Communication from the Chairman of the<br>Panel, 29 June 2009 |
| Chile - Anti-Dumping Measures on Imports<br>of Wheat Flour from Argentina (DS393)       | Panel Reports<br>(Original Panels,<br>DSU, Article 6 –<br>includes<br>consultations<br>phase) | £                                                                                                    | Prescribed time periods                                                                                                    |

Click on the [+] to display relevant documents and other information.

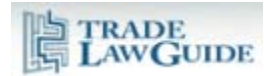

| Australia - Measures Affecting the | Panel Reports                |                                                                            |                                                          |
|------------------------------------|------------------------------|----------------------------------------------------------------------------|----------------------------------------------------------|
| Importation of Apples from New     | (Original Panels,            | 🔁 Australia - Measures Affecting the                                       |                                                          |
| Zealand (DS367)                    | DSU, Article 6 –<br>includes | Importation of Apples From New Zealand,                                    |                                                          |
| Display all documents from this    | consultations                | Request for Consultation by New Zealand 4                                  |                                                          |
| L <sup>p4</sup> dispute            | phase)                       | Sentember 2007                                                             |                                                          |
|                                    |                              | DSII                                                                       |                                                          |
|                                    |                              | Article 4 Article 4 4                                                      |                                                          |
|                                    |                              | GATT 1994                                                                  |                                                          |
|                                    |                              | Article XXII                                                               |                                                          |
|                                    |                              | SPS Agreement                                                              | Prescribed time periods                                  |
|                                    |                              | Annex C . Article 11 . Article 2.1 . Article                               |                                                          |
|                                    |                              | 2.2 . Article 2.3 , Article 5.1 , Article 5.2 ,                            |                                                          |
|                                    |                              | Article 5.3, Article 5.5, Article 5.6, Article                             | Australia - Measures Affecting the Importation of Apples |
|                                    |                              | 8                                                                          | from New Zealand, WT/DS367/8, Communication from         |
|                                    |                              |                                                                            | the Chairman of the Panel, 23 September 2008             |
|                                    |                              | Australia - Measures Affecting the Importation of Apples from New Zealand, | Australia - Measures Affecting the Importation of Apples |
|                                    |                              | WT/DS367/5, Request for the Establishment                                  | the Chairman of the Banel 20, June 2000                  |
|                                    |                              | of a Panel by New Zealand, 7 December                                      | the Chairman of the Parlet, 29 Julie 2009                |
|                                    |                              | 2007                                                                       |                                                          |
|                                    |                              | DSU                                                                        |                                                          |
|                                    |                              | Article 4, Article 6, Article 6.2, Article 7.1                             |                                                          |
|                                    |                              | GATT 1994                                                                  |                                                          |
|                                    |                              | Article XXII                                                               |                                                          |
|                                    |                              | SPS Agreement                                                              |                                                          |
|                                    |                              | Annex C , Annex C .1(a) , Article 2.2 ,                                    |                                                          |
|                                    |                              | Article 2.3, Article 5.1, Article 5.2, Article                             |                                                          |
|                                    |                              | 5.5 , Article 5.6 , Article 8                                              |                                                          |

Click on a document link to view.

## 3.3. By Dispute Name

You can choose to display data alphabetically by dispute name.

| Jurisprudence Pe<br>Agreement/Pro                                                                                                    | Jurisprudence Pending by Agreement/Provision                                                  |                                                                                                    | Jurisprudence Pending by Dispute<br>Name                                                                                                    | Jurisprudence Pending by Dispute<br>Number                                                                                                    |
|----------------------------------------------------------------------------------------------------|-----------------------------------------------------------------------------------------------|----------------------------------------------------------------------------------------------------|----------------------------------------------------------------------------------------------------|----------------------------------------------------------------------------------------------------|
| Dispute Name                                                                                                    | Category of<br>Jurisprudence<br>Pending                                                       | Subject Matter of the<br>Proceeding<br>(Agreements &<br>Provisions Referred to in<br>the Initiating Document<br>(s)) | Time Periods                                                                                                    | and Extensions                                                                                                    |
| Australia - Measures Affecting the<br>Importation of Apples from New Zealand<br>(DS367)<br>Display all documents from this<br>dispute | Panel Reports<br>(Original Panels,<br>DSU, Article 6 –<br>includes<br>consultations<br>phase) | E                                                                                                    | Prescribed time<br>Australia - Measures Affecting th<br>Zealand, WT/DS367/8, Commu<br>Panel, 23 Se<br>Australia - Measures Affecting th<br>Zealand, WT/DS367/9, Commu<br>Panel, 29 | e periods<br>ne Importation of Apples from New<br>nication from the Chairman of the<br>ptember 2008<br>ne Importation of Apples from New<br>nication from the Chairman of the<br>June 2009 |

Information is displayed as described above under 3.2.

## 3.4. By Dispute Number

You can choose to display data by dispute settlement (DS) number.

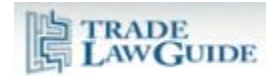

|                      | Jurisprudence Pending by<br>Agreement/Provision                                                 | Jurispru                                                                                           | idence Pending by<br>Category                                                                                       | Jurisprudence R | Pending by Dispute<br>lame | Jurisprudence Pending by Dispute<br>Number |
|----------------------|-------------------------------------------------------------------------------------------------|----------------------------------------------------------------------------------------------------|----------------------------------------------------------------------------------------------------|-----------------|----------------------------|--------------------------------------------|
| Dispute Dispute Name |                                                                                                 | Category of<br>Jurisprudence<br>Pending                                                            | Subject Matter of the<br>Proceeding<br>(Agreements &<br>Provisions Referred to<br>in the Initiating<br>Document(s)) |                 | Time Perio                 | ds and Extensions                          |
| 26                   | European Communities - Measures<br>Concerning Meat and Meat Products<br>(Hormones) (DS26, DS48) | Panel Reports<br>(Compliance Panels,<br>DSU, Article 21.5 –<br>includes<br>consultations<br>phase) | ÷                                                                                                    |                 | Prescribed                 | time periods                               |
| 48                   | European Communities - Measures<br>Concerning Meat and Meat Products<br>(Hormones) (DS26, DS48) | Panel Reports<br>(Compliance Panels,<br>DSU, Article 21.5 –<br>includes                            | ٠                                                                                                    |                 | Prescribed                 | time periods                               |

Information is displayed as described above under 3.2.